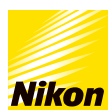

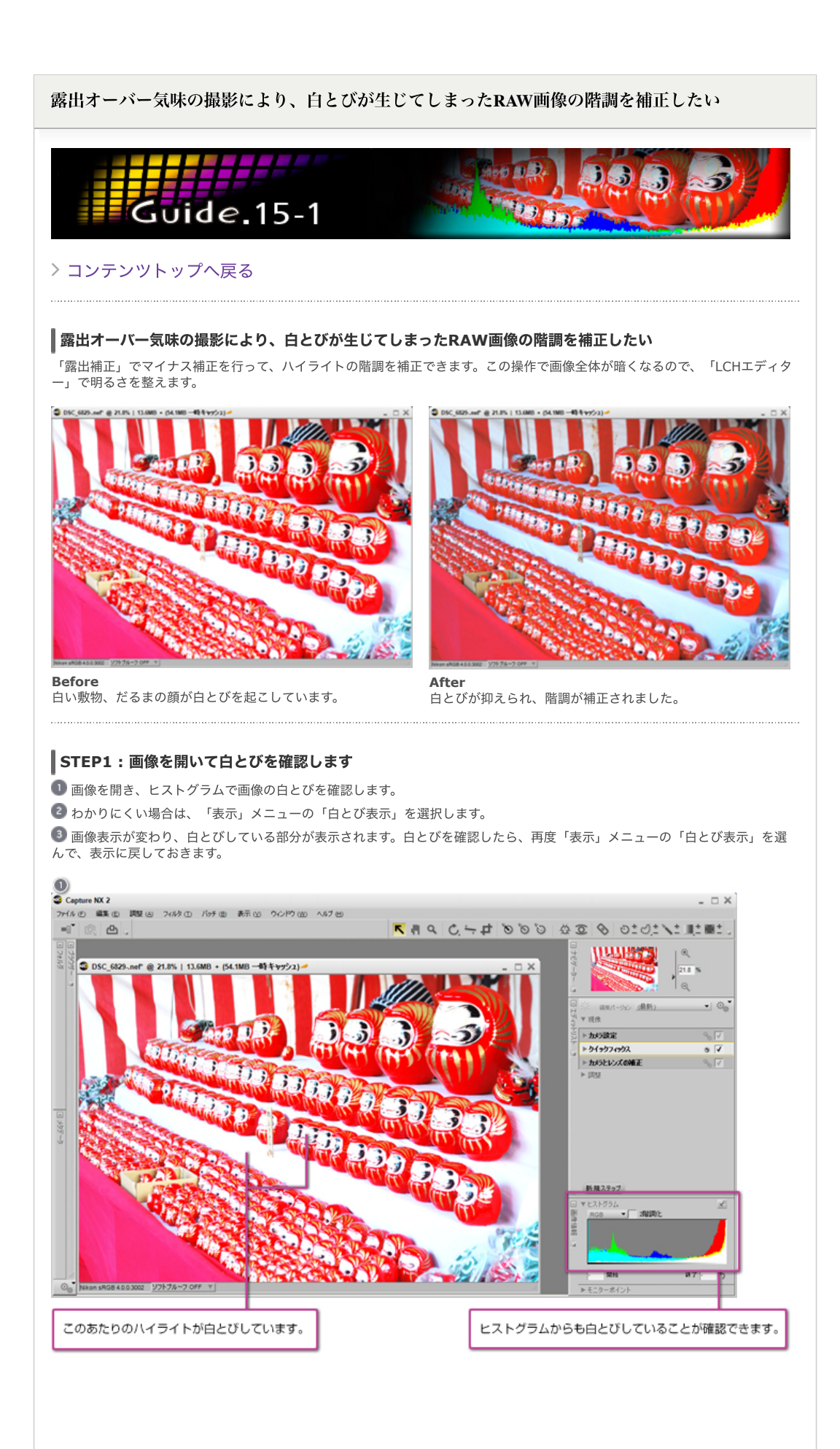

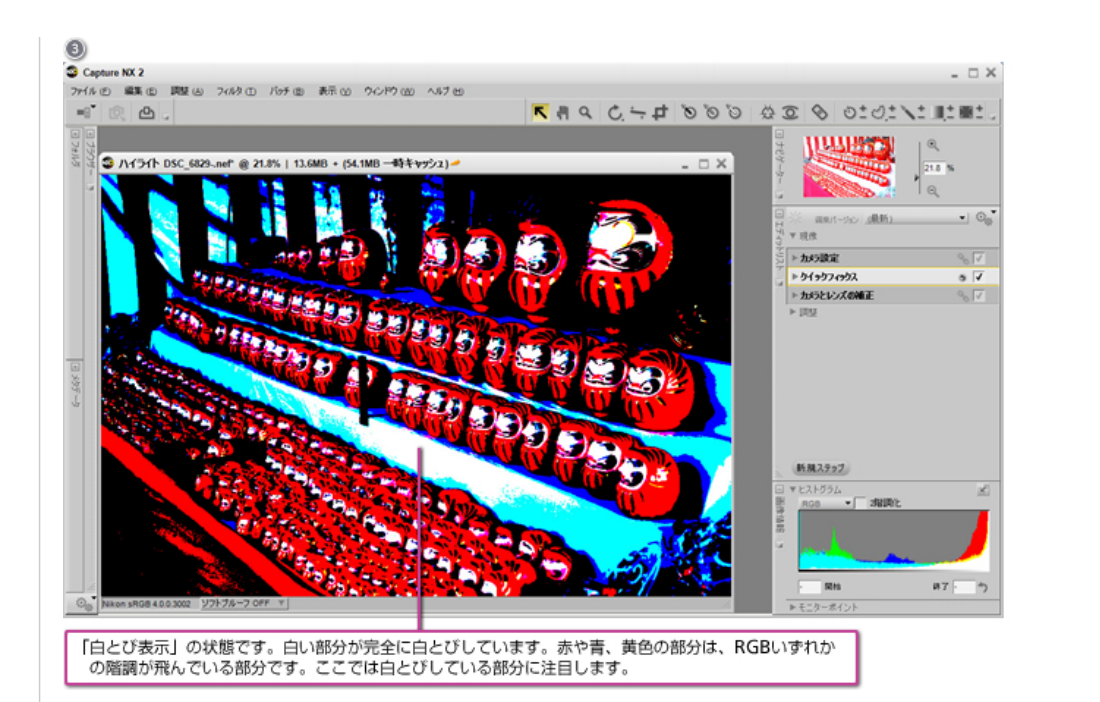

# ピレト

## ヒストグラムの拡大表示

Capture NX 2では、ヒストグラムを拡大表示して見やすくすることができます。 「画像情報」パレットの右上のボタンをクリッ クすると、ヒストグラムの表示が大きくなります。 もう一度ボタンをクリックすると小さくなります。

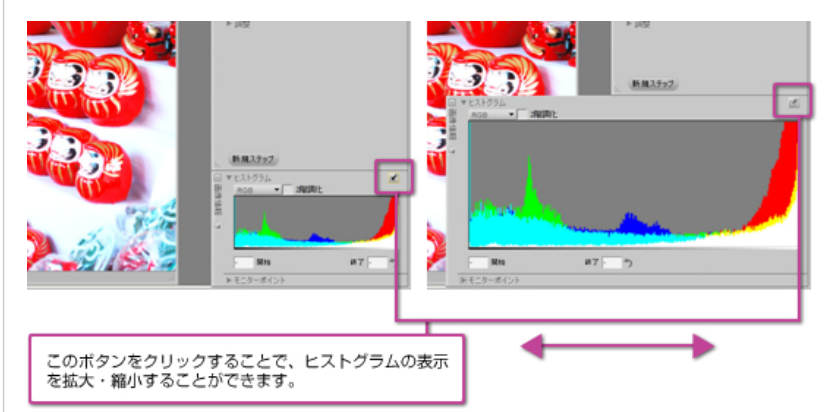

#### ヒストグラムの見方

ヒストグラムでは、主に画像の輝度分布を確認します。グラフの左側はシャドー側の階調、右側はハイライト側の階調です。グラ フの山の高さは、その階調に含まれるピクセルがどれだけあるかを示しています。一般的に、グラフの山が左寄りの場合は暗めの 画像、山が右寄りの場合は明るめの画像になります。

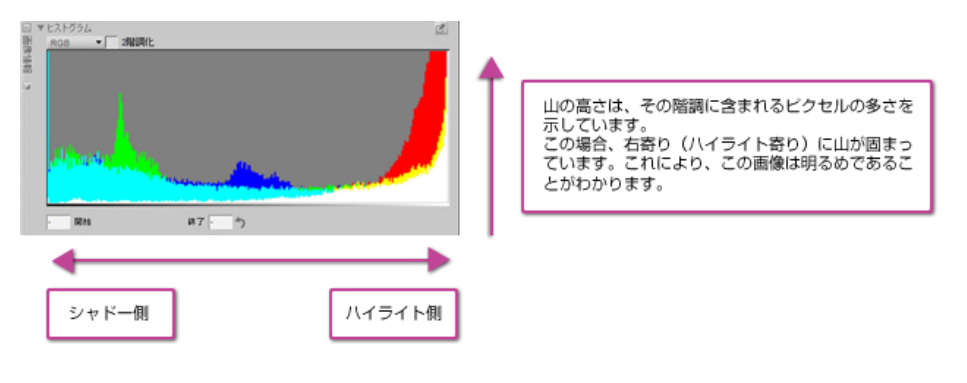

## STEP2:露出補正を行います

🕕 エディットリストのクィックフィックスから「露出補正」を選びます。

「露出補正」スライダーを左側に操作して、露出をマイナス補正します。ここではマイナス1段分の補正をしています。
露出をマイナスに補正するに伴って画像が暗くなります。STEP 1で確認した白とびしてしまった部分の階調が補正されます。
「表示」メニューの「白とび表示」を選んで白とびの状態を確認します。白とびの状態を確認したら、再度「白とび表示」のメニューを選んで元の表示に戻します。

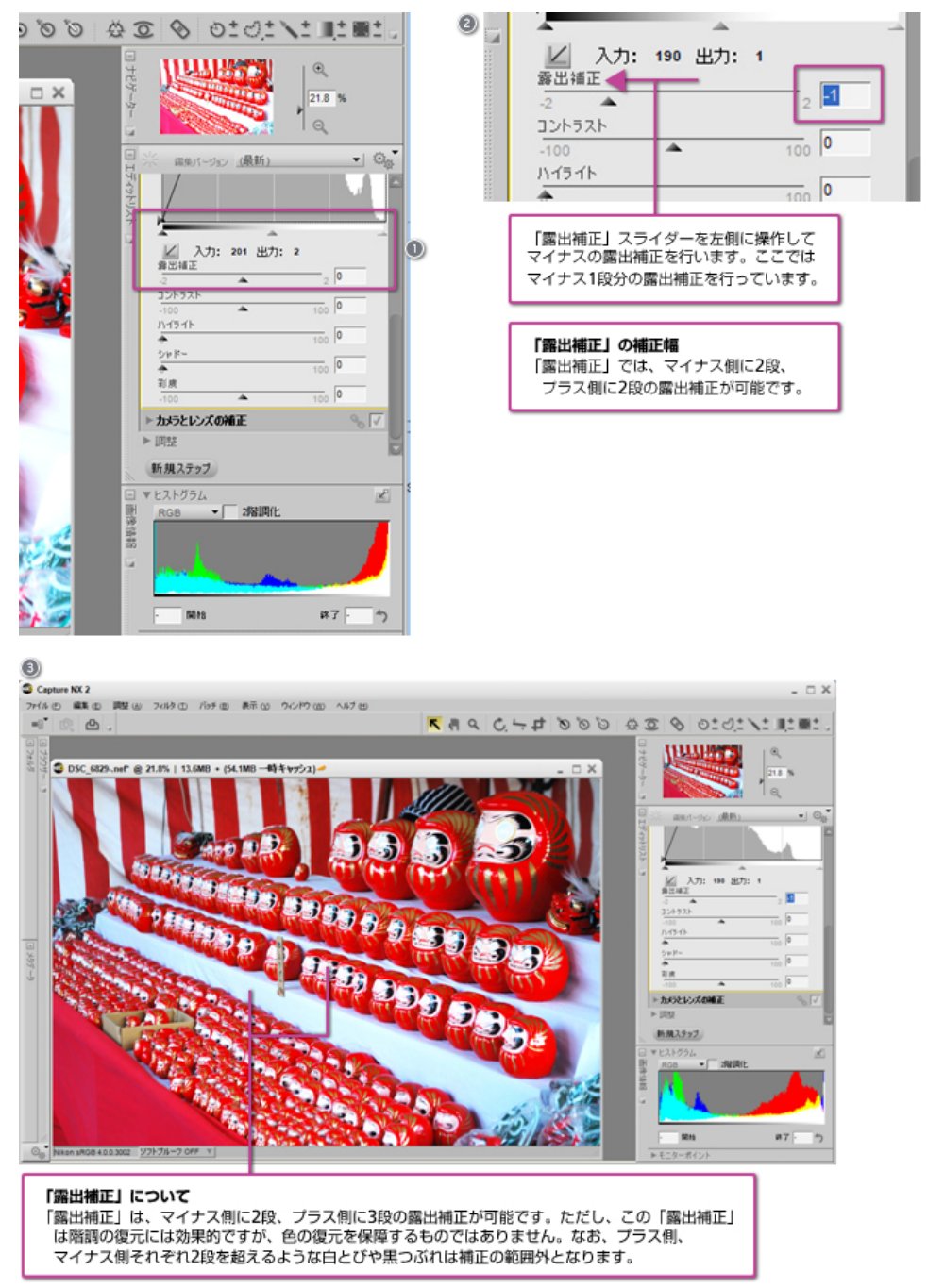

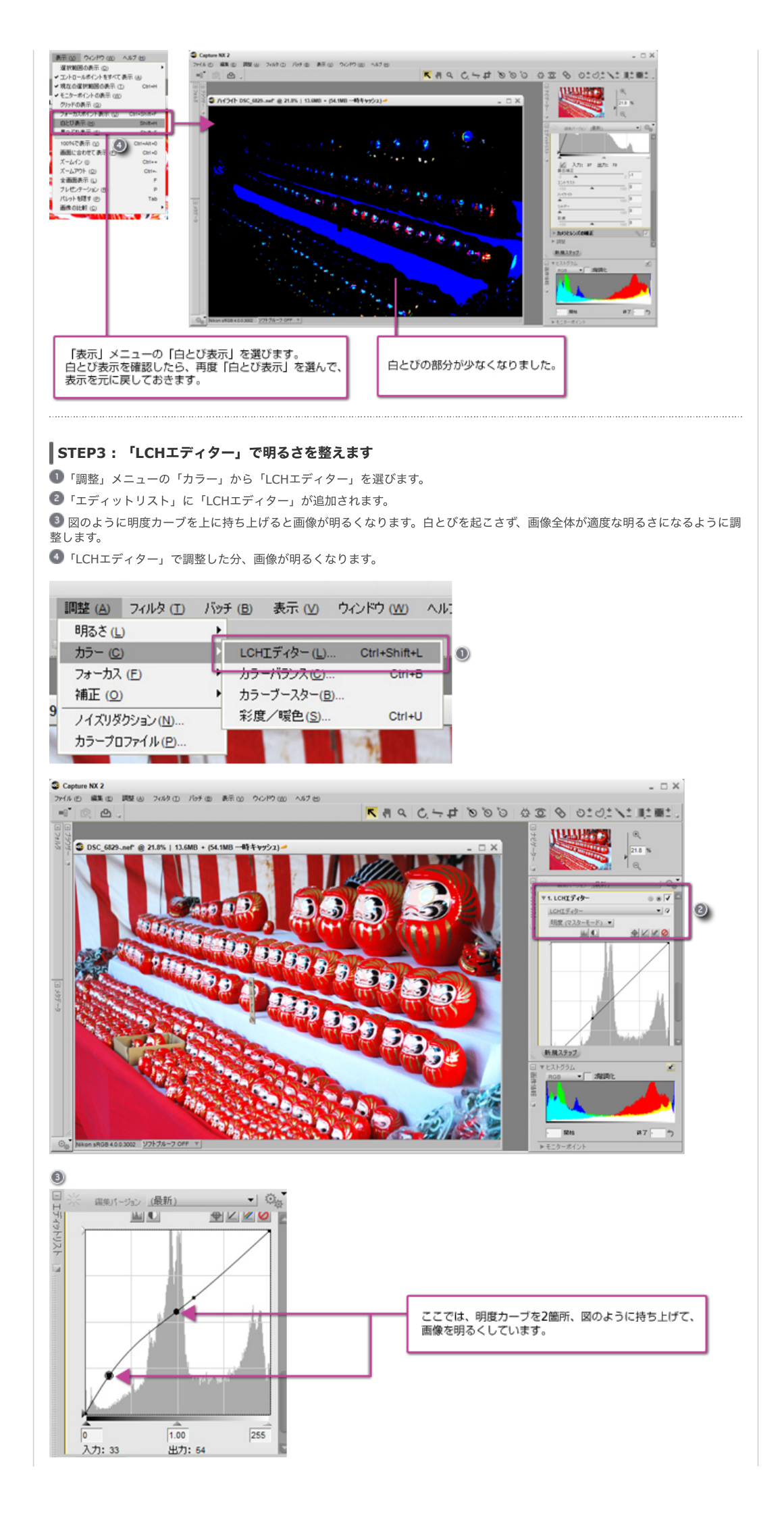

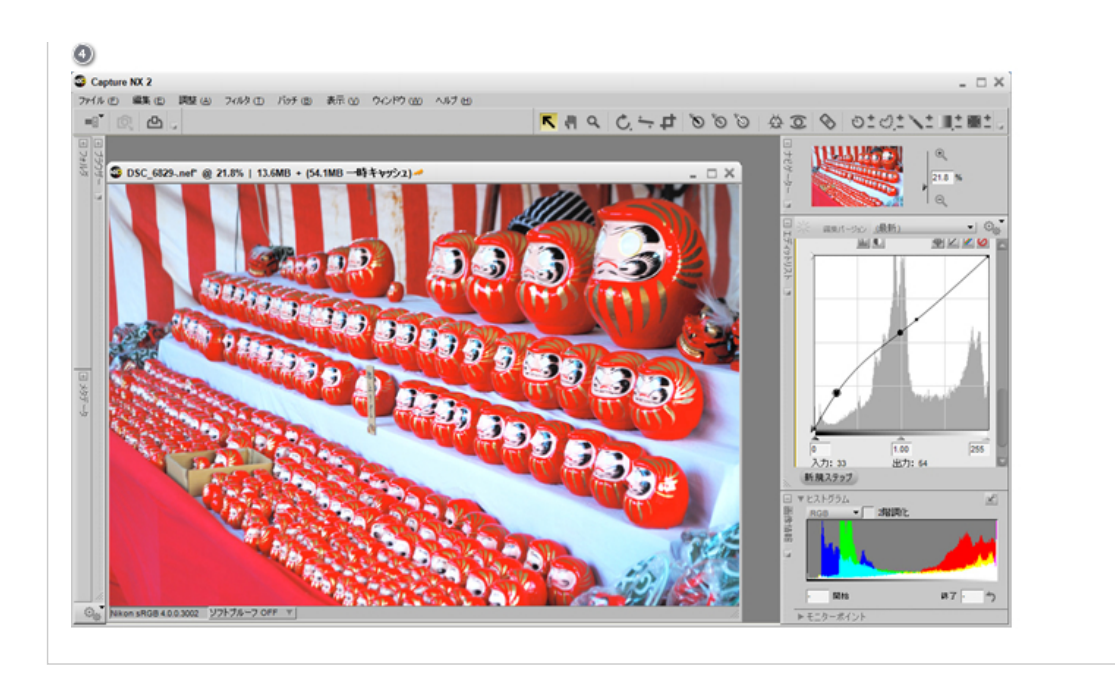

# > コンテンツトップへ戻る

※掲載している情報は、コンテンツ公開当時のものです。

株式会社 ニコン 映像事業部 株式会社 ニコン イメージング ジャパン

© 2019 Nikon Corporation / Nikon Imaging Japan Inc.